## ИНСТРУКЦИЯ ПО РЕГИСТРАЦИИ НОМЕРА В ПРИЛОЖЕНИИ ED24.KZ ПРИ ПОСТАНОВКЕ В ОЧЕРЕДЬ

## 1. Выбираем город, нажимаем кнопку «ВСТАТЬ В ОЧЕРЕДЬ».

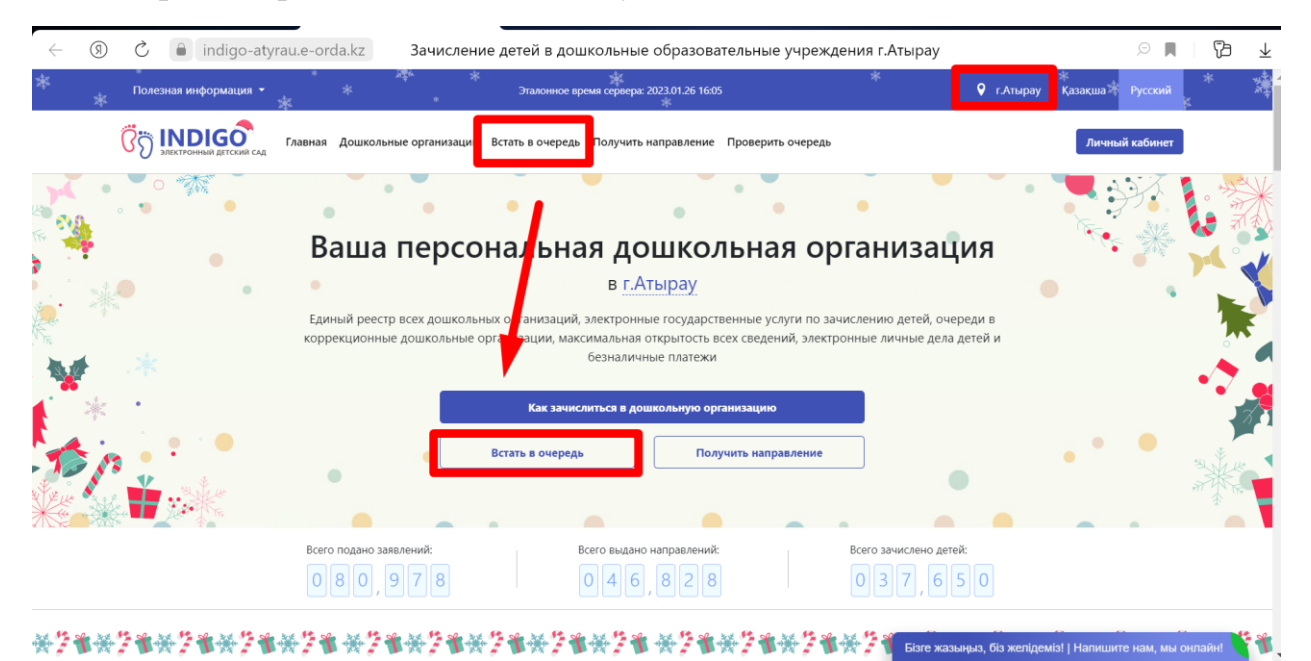

## 2. Проставляем галочки к соглашениям и нажимаем кнопку «ВСТАТЬ В ОБЩЕОБРАЗОВАТЕЛЬНУЮ ОЧЕРЕДЬ» или «ВСТАТЬ В КОРРЕКЦИОННУЮ ОЧЕРЕДЬ»

| (9) | C indigo-atyrau.e-orda.kz                                                                                                    | Подача заявления на постановку в очер                                                                                                    | редь                                                           |                                     | ),                                     |         | i ∓ |
|-----|----------------------------------------------------------------------------------------------------|----------------------------------------------------------------------------------------------------|----------------------------------------------------------------|-------------------------------------|----------------------------------------|---------|-----|
| *   | Полезная информация — *<br>*                                                                                                    | ж<br>Эталонное время сервера: 2023.01.26 16:06<br>*                                                                                        | *                                                              | 9 г.Атырау                          | *<br>Қазақша 🕸 Ру                      | сский * | *   |
|     | Главная Дошкольные организации Вст                                                                                                    | ать в очередь Получить направление Проверить оче                                                                                           | редь                                                           |                                     | Личный ка                              | бинет   |     |
|     | Главная / Подача заявления на постановку в очередь                                                                                                    |                                                                                                    |                                                                |                                     |                                        |         |     |
|     | Подача заявления на постановку в очередь для ожидания сво                                                                                                    | у В ОЧЕРЕДЬ<br>ободного места в государственных и частных дошкольных                                                                       | организациях                                                   |                                     | Πα                                     | омощь   |     |
|     | Воспользоваться Государственной услугой на постановку в очередь в дошк                                                                                                    | ольную организацию посредством портала Отдела образо                                                                                       | вания г.Атырау можно следун                                    | ощим образом:                       |                                        |         |     |
|     | 1. Заполнить электронную форму заявления на постановку в очередь в                                                                                                    | дошкольную организацию;                                                                                                    |                                                                |                                     |                                        |         |     |
|     | 2. Получить уведомление о подаче заявления;                                                                                                    |                                                                                                    |                                                                |                                     |                                        |         |     |
|     | 3. Получить уведомление о присвоении номера очереди.                                                                                                    |                                                                                                    |                                                                |                                     |                                        |         |     |
|     | Для получения данной услуги посредством портала Отдела образования г./<br>родителей (или законного представителя) ребенка для дальнейшего получ<br>законного представителя к/или наличие льгот на получение места в дошко | тырау необходимо обязательное <b>наличие ИИН ребенка</b> ,<br>ения уведомлений о статусе заявления и номера очереди,<br>льной организации. | наличие двух <b>действующих</b><br>а также электронные копии д | номеров мобилы<br>окументов, подтве | <b>ного телефона</b><br>рждающих права |         |     |
|     | ознакомлен с соглашением об ответственности сторон, согласен с ниг                                                                                                    | ии и обязуюсь их выполнять без каких-либо ограничений и                                                                                    | и допущений                                                    |                                     |                                        |         |     |
|     | ✓ согласен на использование своих контактных данных для получения с                                                                                                    | ведений, оповещений и уведомлений в процессе подачи :                                                                                      | аявления на постановку в оч                                    | ередь                               |                                        |         |     |
|     | Встать в общеобразовательную очередь Встать в коррекцион                                                                                                    | ую очередь                                                                                                    |                                                                |                                     |                                        |         |     |

3. Скачиваем приложение на смартфон в Google Play или App Store. Указываем номер телефона на сайте и нажимаем кнопку «ОТПРАВИТЬ КОД ПОДТВЕРЖДЕНИЯ»

| C indigo-atyrau.e-o                                                                                                    | rda.kz                                                                                                    | Подача заявления на постан                                 | овку в очередь             |                     | P 📕   🄁             | 7 |
|----------------------------------------------------------------------------------------------------|----------------------------------------------------------------------------------------------------|------------------------------------------------------------|----------------------------|---------------------|---------------------|---|
| *<br>Полезная информация 👻                                                                                                    | * ***                                                                                                    | жа<br>Эталонное время сервера: 2023.01.26 16:07<br>ж       | *                          | *<br>• г.Атырау Қаз | зақша 🗮 Русский 🔭 · |   |
| Главная                                                                                                    | а Дошкольные организации В                                                                                        | стать в очередь Получить направление                       | Проверить очередь          | I                   | Личный кабинет      |   |
| Главная / Подача заявления на постано                                                                                                    | овку в очередь                                                                                                    |                                                            |                            |                     |                     |   |
| Подача заявлени<br>Подача электронного заявления на пост                                                                                                    | Я НА ПОСТАНОВК<br>гановку в очередь для ожидания се                                                               | КУ В ОЧЕРЕДЬ<br>вободного места в государственных и частны | ых дошкольных организациях |                     | Помощь              |   |
| ШАГ 1                                                                                                    | ШАГ 2                                                                                                    | ШАГ 3                                                      | ШАГ 4                      | ШАГ 5               |                     |   |
| Контактные данные родителя                                                                                                    | О родителе и ребенке                                                                                              | Сведения о льготах                                         | Подтверждение намерений    | Проверка Ваших дан  | НЫХ                 |   |
| Укажите номер мобильного тел<br>подтверждения<br>Коды подтверждения и любые уведомл<br>Если у вас нет приложения, то установи<br>Вы можете сканировать OR-код для пер | ефона, на который система о<br>ения отправляются на мобильное при<br>те его<br>ехода в маркет приложений или найт | тправит код<br>иложение ed21.kz<br>ги приложение в         |                            | was                 |                     |   |
| маркете по его названию (ео24.ж2)<br>Основной номер мобильного телефона*<br>Продолжить                                                                                |                                                                                                    |                                                            | Cooge May                  | Отправить код г     | одтверждения        |   |

4. После указания номера сайт выдаст одноразовый пароль или Qr код.

| Подача заявления на постановку в очередь для ожидания свободного места в государственных и частных дошкольных организациях.                                                                                                    |                                                                                                    |                                                                                                    |                                                                                                    |                                           |                  |
|----------------------------------------------------------------------------------------------------|----------------------------------------------------------------------------------------------------|----------------------------------------------------------------------------------------------------|----------------------------------------------------------------------------------------------------|-------------------------------------------|------------------|
| ШАГ 1<br>Контактные данные родителя                                                                                                    | ШАГ 2<br>О родителе и ребенке                                                                                                    | <b>ШАГ 3</b><br>Сведения о льготах                                                                                                    | ШАГ 4<br>Подтверждение намерений                                                                                                    | <b>ШАГ 5</b><br>Проверка Ваших данных     |                  |
| Укажите номер мобильного<br>подтверждения<br>Коды подтверждения и любые уве<br>Если у вас нет приложения, то уста<br>Вы можете сканировать QR-код дл<br>маркете по его названию (ed24.kz)                                                                                                    | о телефона, на который система<br>гдомления отправляются на мобильное п<br>ановите его<br>ия перехода в маркет приложений или на<br>) | отправит код<br>риложение <b>ed24.kz</b><br>йти приложение в                                                                                                    |                                                                                                    |                                           | des the<br>Store |
| Основной номер мобильного телефо                                                                                                    | на*                                                                                                    | +7 (708)<br>Система не смогла отправить код<br>номеру никогда ранее не устанавил<br>приложение (2424 кг.) Похалуйста<br>выше и при его регистрации исполь<br>пароль для привяжи к абочентском | <ul> <li>подтверждения. По указанному абонентскому<br/>валось и не регистрировалось мобильное<br/>цустановите приложение согласно инструкция<br/>зуйте специальный QR-код или одноразовый<br/>у номеру</li> </ul> | Отправить код подтвержден                 | ия               |
| Стосанируйте QR-код в приложени<br>общентителя измеря<br>При и при и приложения<br>при и при и при и при и при и при и<br>при и при и при и при и при и при и<br>при и при и при и при и при и при и при и<br>при и при и при и при и при и при и при и при и при и при и при и при и<br>при и при и при и при и при и при и при и при и при и при и при и при и при и при и при и при и при и при и при и<br>при и при и при | и <b>ed24.kz</b> ), чтобы осуществить привлан                                                                                         | y x Bee<br>33<br>Oor<br>Yer<br>Tex                                                                                                    | дите одноразовый пароль в приложения (d24.lz)<br>534 6110 7150<br>затите вимазиие!<br>ройство будет привязано к данному номеру телефок<br>ефона будет невозможно                                                  | на, войти в приложение под другим номерои |                  |
| Продолжить                                                                                                    |                                                                                                    |                                                                                                    |                                                                                                    |                                           |                  |

5. В приложении ED24.kz указываем данный номер и проставляем галочку к соглашению, нажимаем кнопку ПРОДОЛЖИТЬ.

| 13:31                             | 8                                                                                           |                                                              |                        |
|-----------------------------------|---------------------------------------------------------------------------------------------|--------------------------------------------------------------|------------------------|
| Лен                               | нта                                                                                         | 10                                                           | ED24.K                 |
| уве                               | домлений                                                                                    |                                                              |                        |
| Прила<br>образ<br>интегр<br>БАКОГ | ожение для получн<br>ювательной платф<br>рированных с ней<br>RA, MINDAL', MALA              | ения уведомл<br>ормы ed24 kz<br>продуктов: IN<br>HIT, AZAMAT | ений от<br>и<br>IDIGO, |
|                                   |                                                                                             | T.t.ou                                                       |                        |
| YK/                               | AWNTE TEL                                                                                   | ΙΕΦΟΗ                                                        |                        |
| введ                              | ИТЕ НОМЕР ТЕЛЕ                                                                              | DOHA                                                         |                        |
| _                                 |                                                                                             |                                                              | -                      |
| 7 (70                             | 08)                                                                                         |                                                              |                        |
| Посл<br>физа<br>устр<br>Авто      | пе авторизации пр<br>ически привязано<br>юйству.<br>оризоваться в даль<br>юйстве под другия | иложение бу,<br>к данному<br>нейшем на те<br>и номером те:   | цет<br>нущем<br>тефона |
| устр<br>буде<br>дней              | рт возможно не ча:<br>А                                                                     | це, чем один (                                               |                        |
| устр<br>буде<br>дней              | т возможно не чал<br>А<br>с условиями и пр<br>ознакомлен(-а), п                             | це, чем один ј<br>авилами автор<br>онимаю и прин             | изации<br>изации       |
| устр<br>буде<br>дней              | т возможно не чан<br>й<br>с условиями и пр<br>ознакомлен(-а), п                             | це, чем один )<br>авилами автор<br>онимаю и прин             | изации<br>имаю         |
| устр<br>буде<br>днея              | рт возможно не чак<br>й<br>с условнями и пр<br>ознакомлен(-а), по                           | це, чем один ј<br>звилами автор<br>знимаю и прин             | изации<br>имаю         |

6. Указываем «ОДНОРАЗОВЫЙ ПАРОЛЬ» указанный выше в 4 скрине, нажимаем кнопку «ПРОДОЛЖИТЬ».

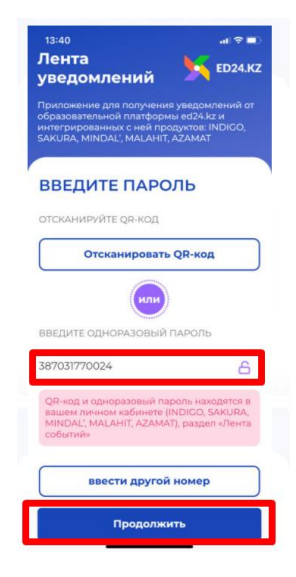

7. Номер зарегистрирован в приложении!

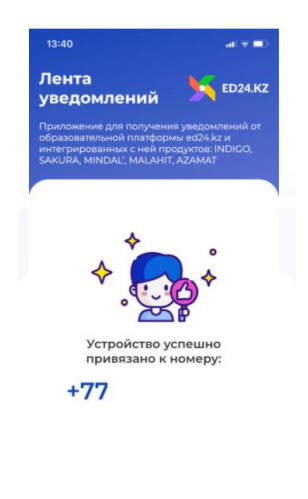

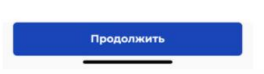